Manchmal möchte man gerne einen Filmbeitrag festhalten, damit man ihn später auch noch anschauen kann. In den Mediatheken werden diese nur 7 Tage vorgehalten, danach findet man den Beitrag nicht mehr.

Mit Mediathek View 7 hat man die Möglichkeit, die Filmbeiträge der Sender zu suchen, anzuschauen und auf Wunsch auch herunterzuladen.

Man bekommt das Programm bei den gängigen Online-Webseiten der Computerzeitschriften wie Computerbild, Heise Online, PC-Welt usw.

Unter dem Link: <u>http://zdfmediathk.sourceforge.net/ findet man auch entsprechende Infos.</u>

Mit dem Windows MovieMaker (Teil der Windows Live Essentials) hat man später die Möglichkeit, den Film zu bearbeiten und nur Ausschnitte daraus zu speichern.

http://windows.microsoft.com/de-DE/windows-live/movie-maker

Ein Beispiel ist ein Bericht, der in der Lokalzeit Südwestfalen gelaufen ist. Die Sendung besteht aus mehreren Berichten. Man möchte aber nur einen ganz besonderen Bericht daraus haben, weil dieser Erinnerungswert hat.

Das ist mit diesen beiden Programmen ganz einfach möglich.

Laden Sie das Programm über Ihren Browser herunter und wechseln Sie dann in den Ordner "Downloads".

Hier finden Sie das Programm, das man über die **MediathekView.exe** Datei mit Doppelklick starten kann

| Freigeben für 👻 🛛 Brennen    | Neuer Ordner          |                     |          |
|------------------------------|-----------------------|---------------------|----------|
| Name                         | Änderungsdatum        | Тур                 | Größe    |
| 🍶 Anleitung                  | 06.08.2014 12:57      | Dateiordner         |          |
| 鷆 bin                        | 06.08.2014 12:57      | Dateiordner         |          |
| 鷆 Copyright                  | 06.08.2014 12:57      | Dateiordner         |          |
| 퉬 Icons                      | 06.08.2014 12:54      | Dateiordner         |          |
| 鷆 info                       | 06.08.2014 12:57      | Dateiordner         |          |
| 🕌 lib                        | 06.08.2014 12:57      | Dateiordner         |          |
| 📄 hilfe.txt                  | 21.07.2014 18:01      | Textdokument        | 1 KE     |
| 📸 MediathekView.exe          | 21.07.2014 18:01      | Anwendung           | 51 KE    |
| 🐞 MediathekView.ico          | 21.07.2014 18:01      | IrfanView ICO File  | 5 KE     |
| 🔟 MediathekView.jar          | 21.07.2014 18:01      | Executable Jar File | 2.177 KE |
| MediathekView_Linux.sh       | 21.07.2014 18:01      | SH-Datei            | 1 KE     |
| MediathekView_Mac_Start.comn | nand 21.07.2014 18:01 | COMMAND-Datei       | 1 KF     |

MV

MediathekView 7

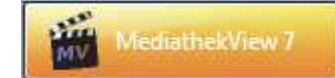

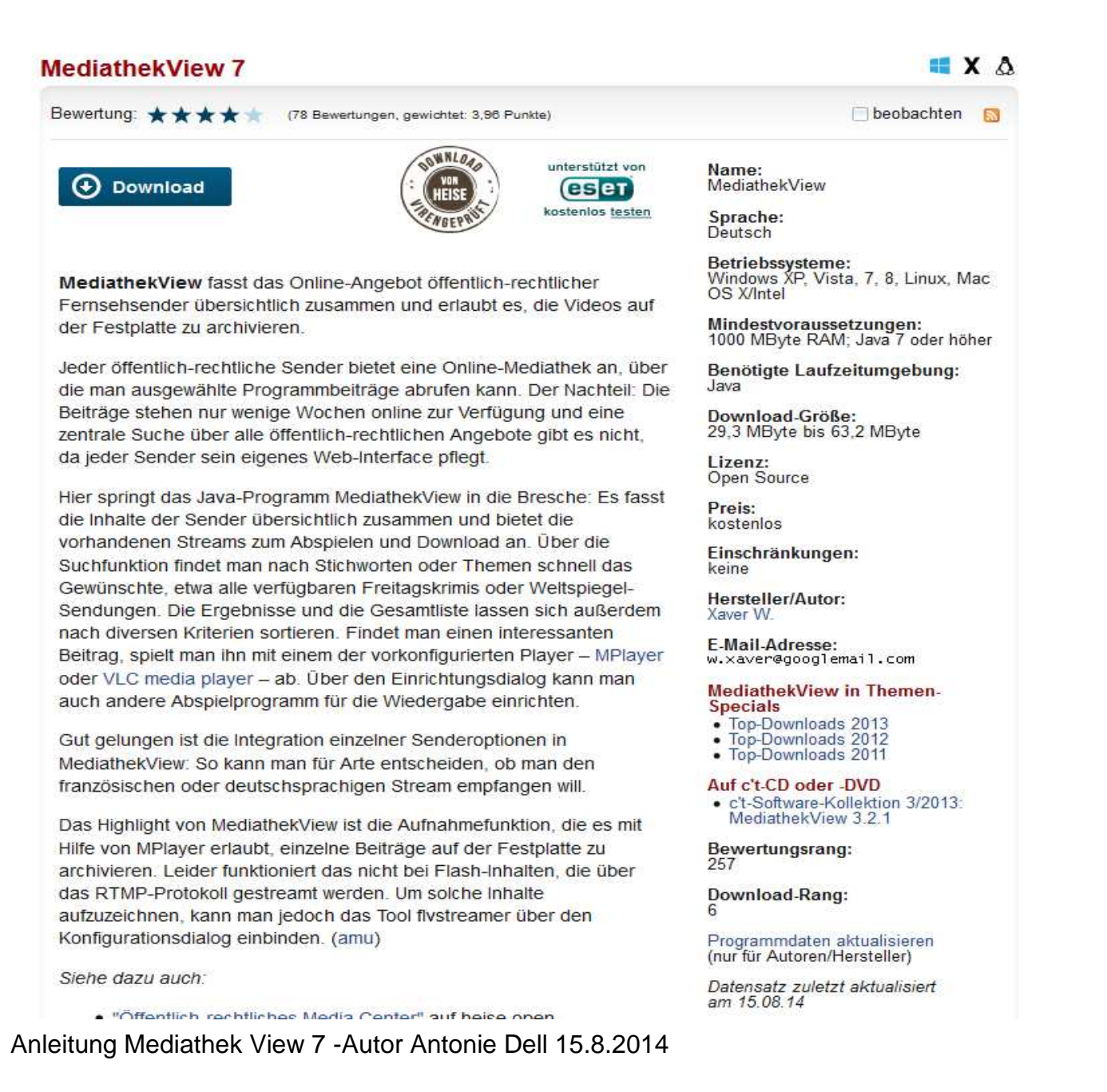

## Mediathek View 7 - Videos der Fernsehsender auf dem eigenen Rechner speichern

| Sender:                                                                                                    | Nr            | Sender                                   | Thema                             | Titel                                    |          |   | Datur |
|----------------------------------------------------------------------------------------------------|---------------|------------------------------------------|-----------------------------------|------------------------------------------|----------|---|-------|
| WDP                                                                                                    | 47155         | WDR                                      | Lokalzeit Südwestfalen            | Lokalzeit Südwestfalen                   |          |   | 14    |
| NDX ·                                                                                                    | 47156         | WDR                                      | Lokalzeit Südwestfalen            | Lokalzeit Südwestfalen                   | ₽        |   | 13    |
| Thema:                                                                                                    | 47157         | WDR                                      | Lokalzeit Südwestfalen            | Lokalzeit Südwestfalen                   | j>       |   | 12    |
| Lokalzeit Südwestfalen 👻                                                                                                    | 47158         | WDR                                      | Lokalzeit Südwestfalen            | Lokalzeit Südwestfalen                   | <u>ه</u> | ۲ | 1.    |
| Titel:                                                                                                    | 47159         | WDR                                      | Lokalzeit Südwestfalen            | Lokalzeit Südwestfalen                   | ¥۵       | • | 09    |
|                                                                                                    | 47160         | WDR                                      | Lokalzeit Südwestfalen            | Lokalzeit Südwestfalen                   | i P      | • | 0     |
|                                                                                                    | 47161         | WDR                                      | Lokalzeit Südwestfalen            | Todkranke Ponys als Reitpferde verkauft? | - ie     | • | 0     |
|                                                                                                    | 47162         | WDR                                      | Lokalzeit Südwestfalen            | Industrie                                | - A      | ۲ | 0     |
| 🗇 Thema / Titel: 💿 Irgendwo:                                                                                                    | 47163         | WDR                                      | Lokalzeit Südwestfalen            | Präsident                                | i>       | ۲ | 0     |
|                                                                                                    | 47164         | WDR                                      | Lokalzeit Südwestfalen            | Naturfreibad Eiserfeld                   | ₽        | • | 0     |
|                                                                                                    | 47165         | WDR                                      | Lokalzeit Südwestfalen            | Schweinerennen                           | j≥.      | • | 0:    |
| Zeitraum:<br>15 Tage                                                                                                    |               |                                          |                                   |                                          |          |   |       |
| 2eitraum:<br>15 Tage<br>/indestlänge [min]: 0<br>gesehene ausblenden<br>Abos nicht anzeigen<br>gesehene ausblenden                                            |               |                                          |                                   |                                          |          |   |       |
| leitraum:<br>15 Tage<br>lindestlänge [min]: 0<br>gesehene ausblenden<br>Abos nicht anzeigen<br>nur HD anzeigen<br>mur HD anzeigen                             |               |                                          |                                   |                                          |          |   |       |
| Zeitraum:<br>15 Tage<br>Vindestlänge [min]: 0<br>gesehene ausblenden<br>Abos nicht anzeigen<br>nur HD anzeigen<br>nur Neue                                    |               |                                          | <u>111/</u>                       |                                          |          |   | ,     |
| Zeitraum:<br>15 Tage<br>Vindestlänge [min]: 0<br>gesehene ausblenden<br>Abos nicht anzeigen<br>nur HD anzeigen<br>nur Neue<br>Livestreams<br>aktuelle History | X WDR<br>Mode | t - <b>Lokalzeit</b> :<br>eriert von Tob | m<br>Südwestfalen<br>ias Reckmann |                                          |          |   | 4     |

MediathekView 7

## Mediathek View 7 - Videos der Fernsehsender auf dem eigenen Rechner speichern

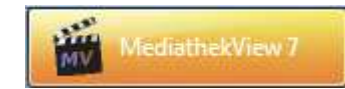

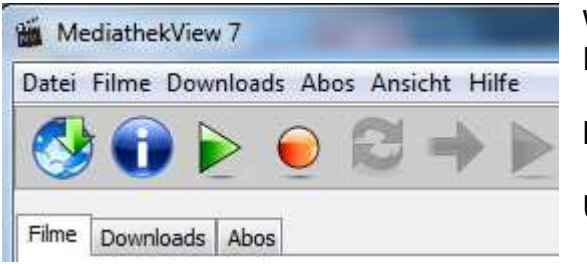

| ilm                   |                                                                                                    |  |  |  |
|-----------------------|----------------------------------------------------------------------------------------------------|--|--|--|
| Sender:               | WDR                                                                                                    |  |  |  |
| Titel:                | Lokalzeit Südwestfalen                                                                                      |  |  |  |
| rogramm               | set zum Aufzeichnen                                                                                         |  |  |  |
| Speiche               | m •                                                                                                    |  |  |  |
| peichero<br>Zielpfad: | nt<br>Itonie Wediathek View V. okalzeit_Südwestfalen 🖌 🏹 🗶                                                  |  |  |  |
| Dateinar              | ne: Lokalzeit_Südwestfalen-Lokalzeit_Südwestfalen-497144_5184535.mp4                                        |  |  |  |
|                       | <ul> <li>Zielpfad speichern und als Vorgabe verwenden</li> <li>Infodatei anlegen: "Filmname.txt"</li> </ul> |  |  |  |
| uflösung              |                                                                                                    |  |  |  |
| 🗇 Film i              | n HD laden                                                                                                  |  |  |  |
| Film i                | n hoher Auflösung laden [219 MB]                                                                            |  |  |  |
| Film i                | n niedriger Auflösung laden [115 MB]                                                                        |  |  |  |
|                       |                                                                                                    |  |  |  |

Wenn Sie das Programm geöffnet haben, können Sie auf der linken Fensterseite den Sender und die gewünschte Sendung auswählen.

Klicken Sie den gewünschten Eintrag in der Anzeige im rechten Fenster an.

Über den grünen Pfeil können Sie die Sendung abspielen. Wenn Sie den VLC-Player oder ein anderes

Video-Wiedergabeprogramm auf Ihrem Rechner gespeichert haben, ist die Anzeigequalität sehr gut.

Über den roten Punkt können Sie die Sendung aufzeichnen. Klicken Sie dazu im unteren Bereich des Fensters auf "Speichern".

Im aufgehenden Fenster können Sie einstellen wo das Video abgelegt werden I und in welcher Auflösung es aufgezeichnet werden soll.

Mit o.k. bestätigen.

Automatisch werden die Videos unter dem Zielpfad "Benutzername\MediathekView" abgespeichert.

Hat man bereits den MovieMaker auf dem Rechner, so geht man im Windows-Explorer mit der rechten Maustaste auf die Anzeige des Videos und öffnet das Video mit dem MovieMaker.

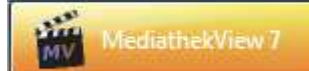

| Bibliothek "Videos"<br>Hierzu gehören: 1 Ort                                                                                                    |                                                                                                    |                                                          |   |                                                                                 |                                              |
|----------------------------------------------------------------------------------------------------|----------------------------------------------------------------------------------------------------|----------------------------------------------------------|---|---------------------------------------------------------------------------------|----------------------------------------------|
| Name                                                                                                    | Datum<br>06.08.2014 12:00                                                                                                 | Typ<br>Dateiordner                                       |   | Größe                                                                           | Länge                                        |
| <ul> <li>Sehrmobil-lokalzeit.mp4</li> <li>desktop.ini</li> <li>Wettbewerb für Senioren 2014.mp4</li> <li>305773_3028869 - Ausschnitt Senecafe.mp3</li> <li>Dezember 18, 2013.wlmp</li> <li>Dezember 18, 2013.mp4</li> <li>WDR Senec@fe2013-12-10 avi</li> </ul> | Wiedergabe     Datei mit LameXP v4.08 u     Zur Windows Media Playe     7-Zip     Virensuche Sehrmobil-lok     Öffnen mit | mwandeln<br>er-Wiedergabeliste hinzufügen<br>ealzeit.mp4 | • | 37.295 KB<br>1 KB<br>59.707 KB<br>4.124 KB<br>33 KB<br>42.880 KB<br>Movie Maker | 00:08:04<br>00:04:47<br>00:04:23<br>00:03:43 |

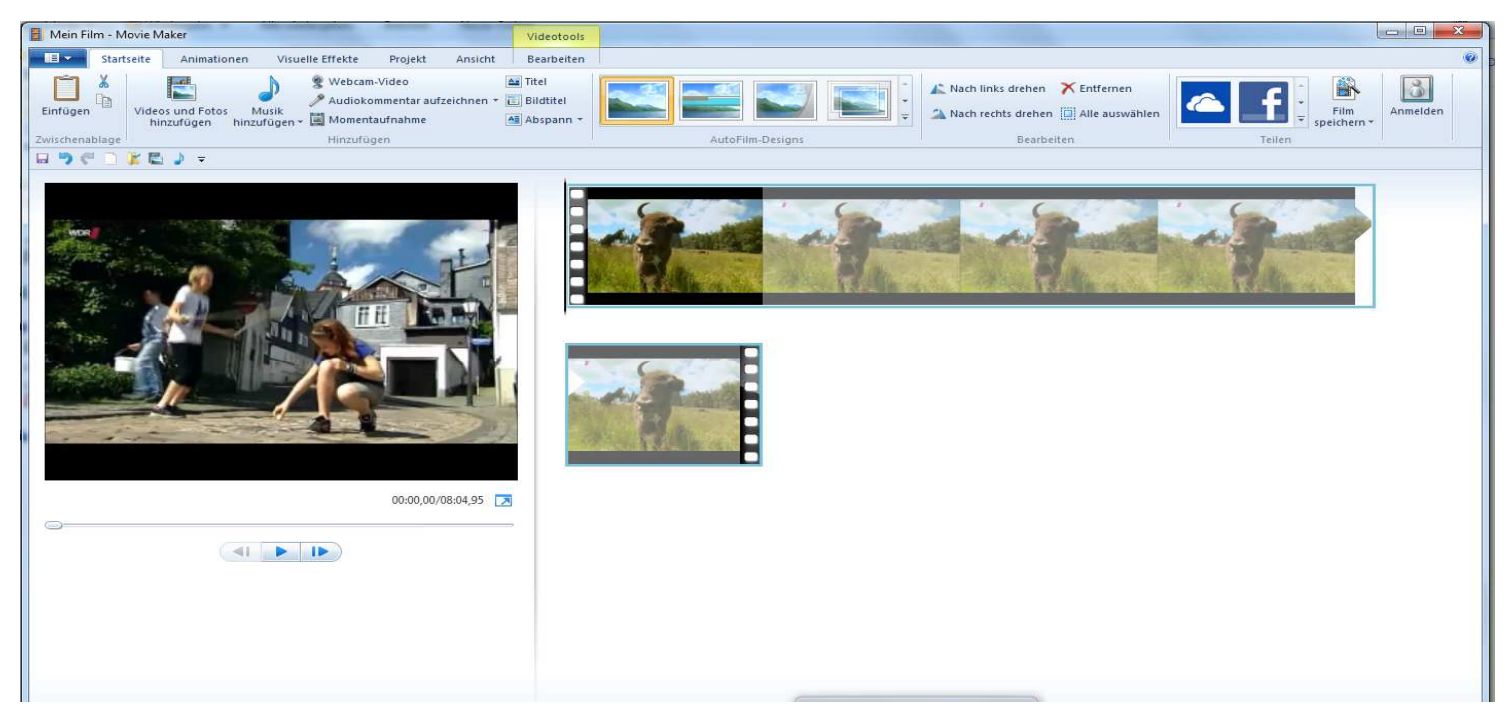

## Anleitung Mediathek View 7 - Autor Antonie Dell 15.8.2014

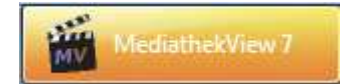

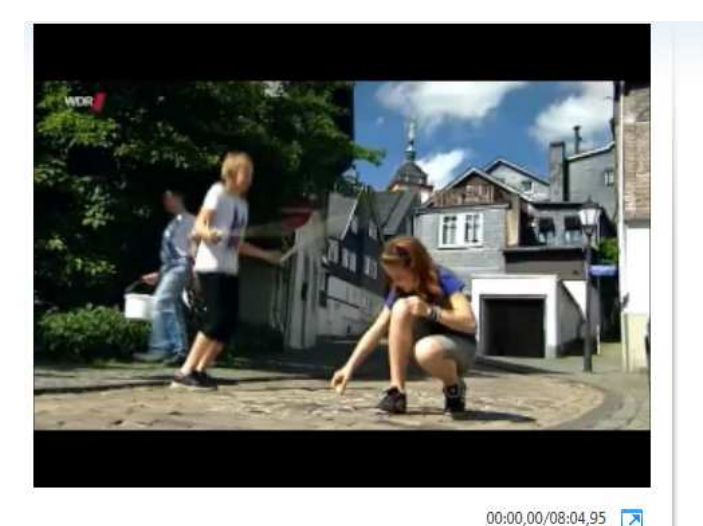

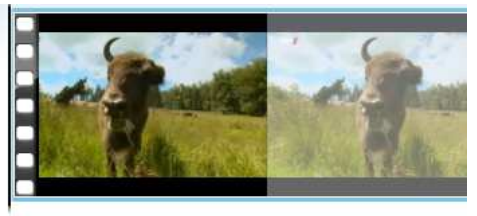

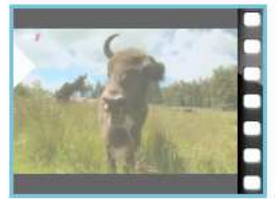

Den Film kann man dann mit Klick auf den Pfeil auf der linken Seite starten und anschauen.

Unter dem Menü Bearbeiten findet man ein Schneidewerkzeug, mit dem man Teile aus dem Film schneiden kann.

Die überflüssigen Teile lassen sich durch anklicken und Taste ENTF löschen.

| Videotool  | s |        |                                         |
|------------|---|--------|-----------------------------------------|
| Bearbeiter | n |        |                                         |
| 1x         | * | =1=    | 📬 🛶 Startpunkt festlegen                |
|            | * | Teilen | Zuschneidewerkzeug 🚅 Endpunkt festlegen |
|            |   |        | Bearbeiten                              |

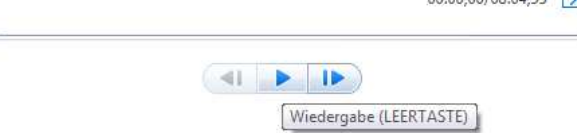

| Neues Projekt                   | Aktuelle Projekte                                                      |                      |
|---------------------------------|------------------------------------------------------------------------|----------------------|
| Projekt öffnen                  | Sehrmobil-lokalzeit.wlmp     Dezember 18, 2013.wlmp     Mein Film.wlmp | aij-<br>aij-<br>aij- |
| Projekt speichern               | 4 Schmetterlinge2013.wlmp<br>5 Skypetest1.wlmp                         | нф-<br>-ф-           |
| Projekt speichern <u>u</u> nter |                                                                        |                      |
| Film veröffentlichen            |                                                                        |                      |
| Film s <u>p</u> eichern         |                                                                        |                      |
| Von <u>G</u> erät importieren   |                                                                        |                      |
| Optionen                        |                                                                        |                      |
| Info z <u>u</u> Movie Maker     |                                                                        |                      |
| Beenden                         |                                                                        |                      |

Danach speichert man den Film in der geschnittenen Version neu ab.

Wer sich nicht sicher ist, sollte den Film vor der Bearbeitung als Projekt speichern. Dann kann man die usprüngliche Version immer wieder aufrufen.

Lassen Sie sich die Handhabung von unseren Mitarbeitern zeigen! Es macht viel Spaß!

Anleitung Mediathek View 7 - Autor Antonie Dell 15.8.2014